## **Installing Imprivata ID**

The Imprivata ID application is necessary for ePrescribing controlled substances. This application should be installed and set up prior to your appointment with your credentialing coordinator. (For residents, your coordinator is in your department.)

From your smart phone:

1. Go to your devices application store.

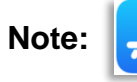

iPhone users go to App Store

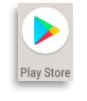

Android users go to Google Play Store

- 2. Search for Imprivata ID.
- 3. Click Get.

**Note:** You may have to enter your Apple ID or Google Play store ID. Some devices require biometric authentication.

4. Click **Open** once download is complete.

## 5. Click "This is my first time"

## Continue to next page.

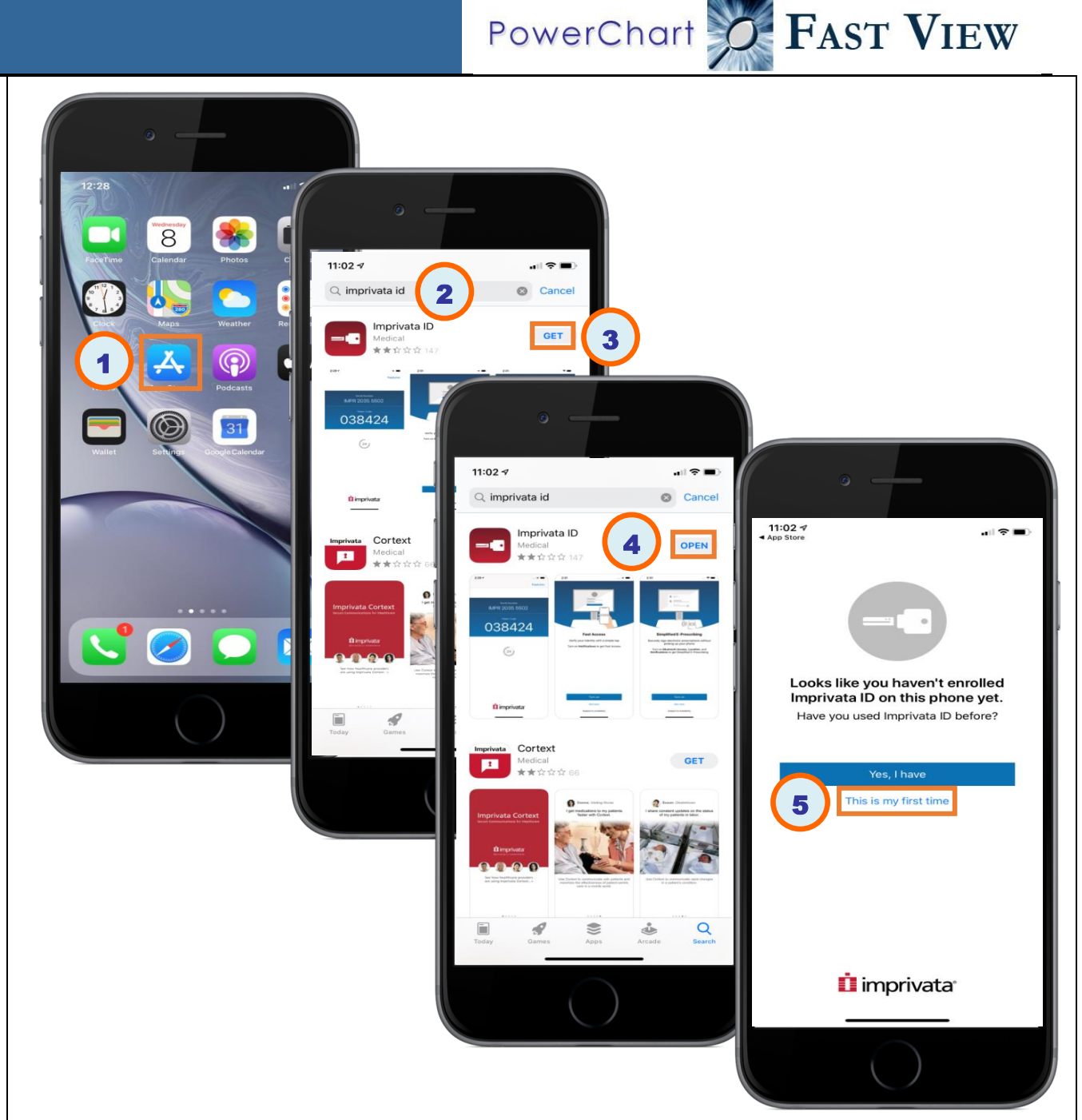

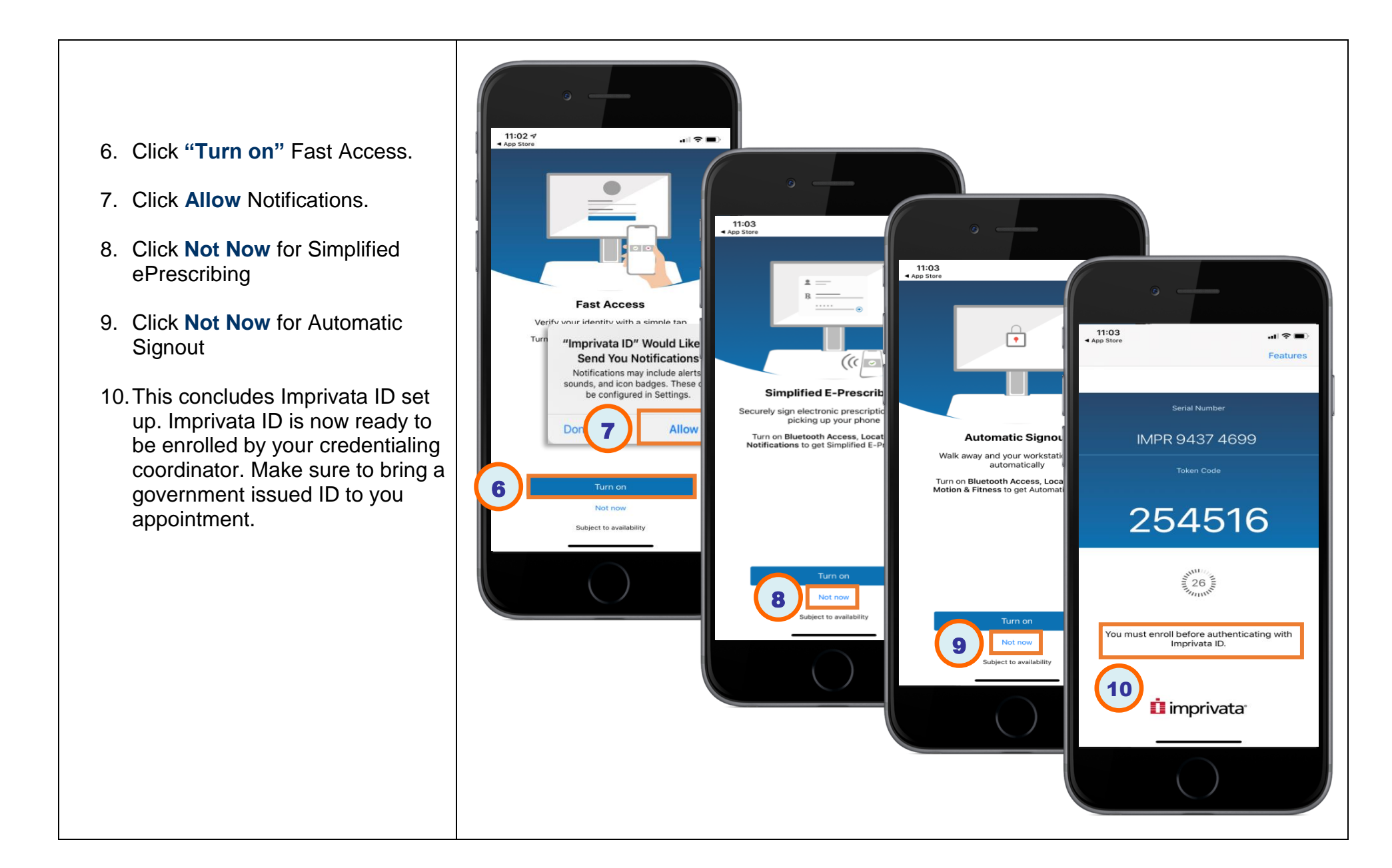